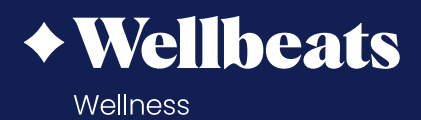

## **Play a Wellbeats Class with French Subtitles**

Jouez un cours Wellbeats avec sous-titres français

## DID YOU KNOW? LE SAVIEZ-VOUS ?

French-speaking members can easily follow along to fitness, nutrition, and mindfulness classes using French subtitles!

Les membres francophones peuvent facilement suivre des cours de fitness, de nutrition et de pleine conscience en utilisant des sous-titres en français !

## HOW TO FIND A CLASS WITH FRENCH SUBTITLES: COMMENT TROUVER UN COURS AVEC SOUS-TITRES FRANÇAIS

- 1. Select Fitness, Nutrition, or Mind-Body.
- 1. Sélectionnez Fitness, Nutrition, or Mind-Body
- 2. Under Closed Captions, select French (this appears under Filter & Sort on the Wellbeats app).
- Sous Closed Captions, sélectionnez French (cela apparaît sous Filter & Sort sur l'application Wellbeats).

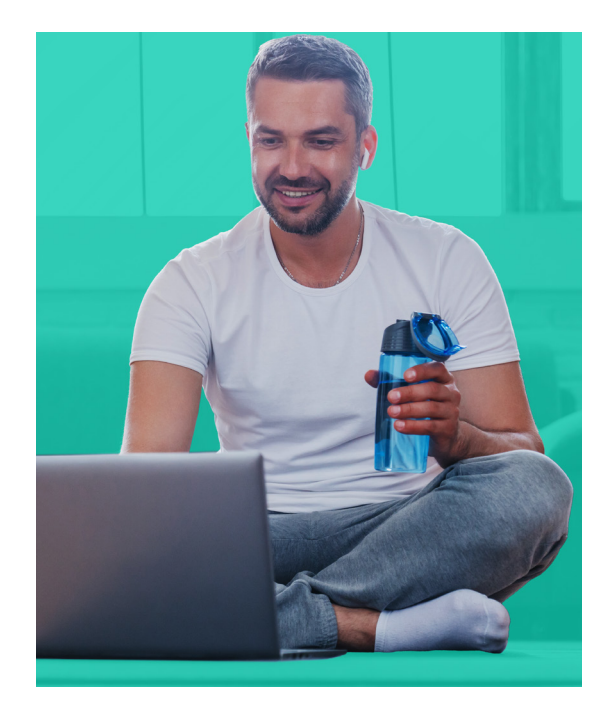

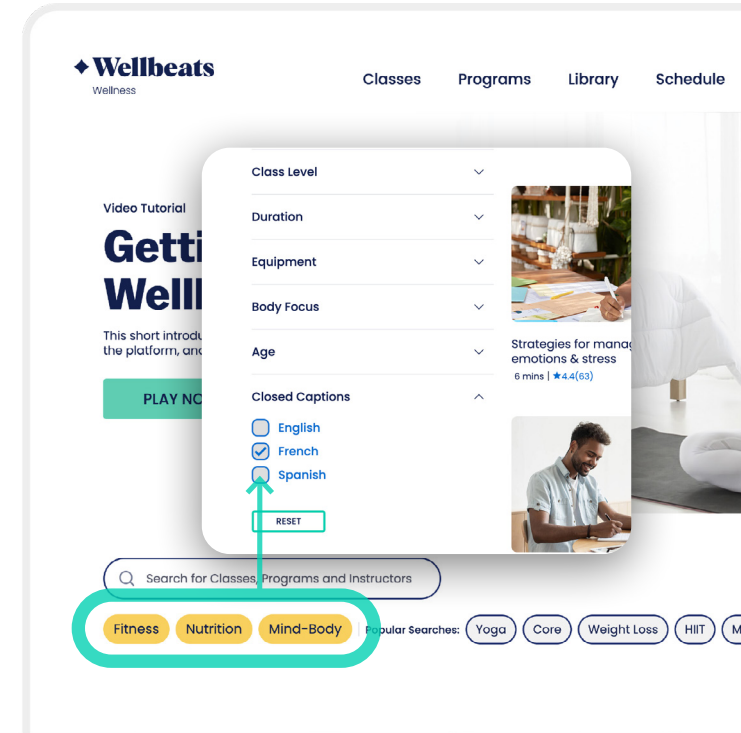

GUIDE

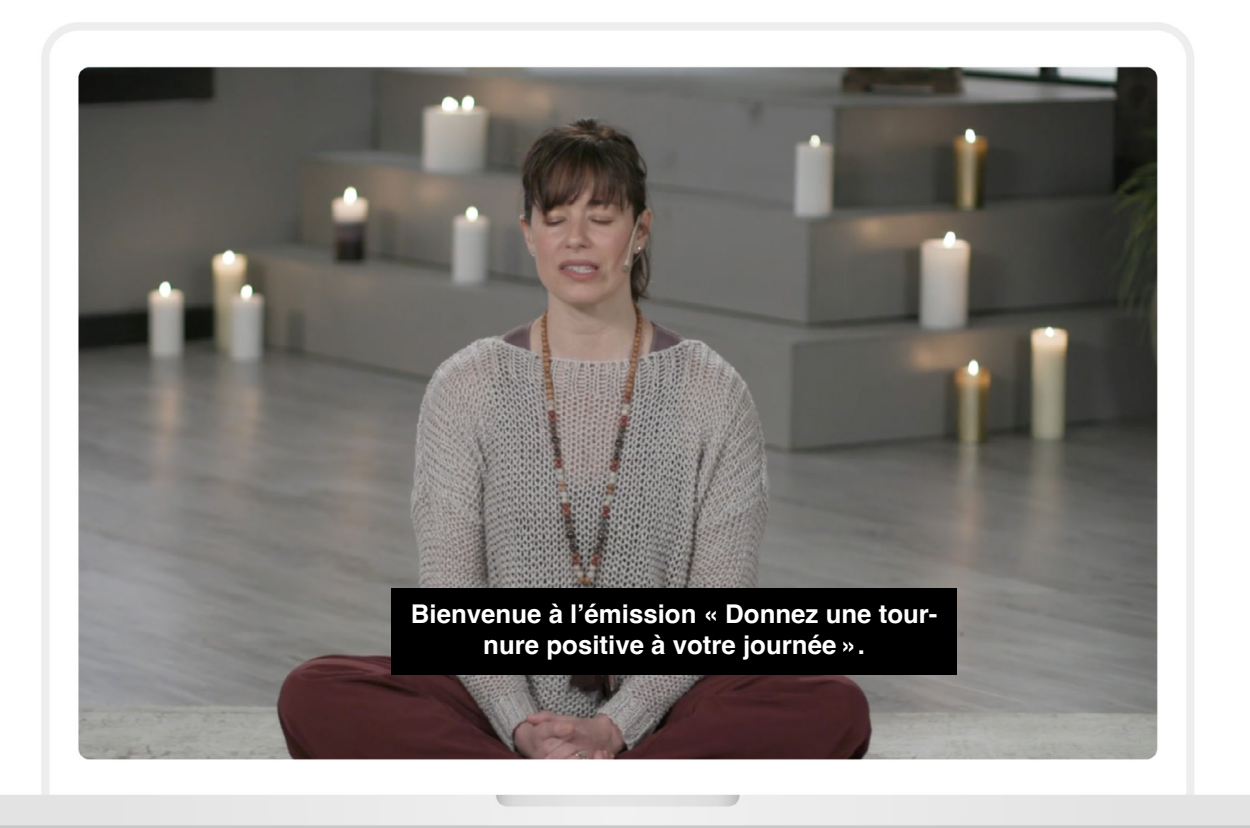

- 3. Find a class and select Play Class.
- 3. Trouvez une classe et sélectionnez Play Class.
- 4. Once the class starts playing, select the closed captioning icon 🖸 in the lower right corner and choose French.
- 4. Dès que la classe commence à jouer, sélectionnez l'icône 🖸 de sous-titrage dans le coin inférieur droit et choisissez French.

You can also find classes with French subtitles by simply searching French. Vous pouvez également trouver des cours avec des sous-titres français en recherchant tout simplement French.